## Anpassen der Alarmierungsdaten

Der Artikel beschreibt die Bedeutung der Autorisierungsstufe und wie Sie diese anpassen können.

## Schritt-für-Schritt-Anleitung für DIVERA 24/7 PRO

1. Wechseln Sie in den Reiter Standorte und klicken Sie mit der Maus auf die Punkte im Bereich Aktionenen und wählen den Menüpunkt

| DIVERA 🗐            | 🔗 Einheiten          | 🛢 Registrierungen                                                                                                    | 😵 Log       | 📥 Statisti    | k 🍎 Tester     | € Guthaben      |            | Bernhard Divera 24/7 |
|---------------------|----------------------|----------------------------------------------------------------------------------------------------|-------------|---------------|----------------|-----------------|------------|----------------------|
| Vorführung Musterst | adt: Fahrzeuge       | Zeiträume Taktische E                                                                                                  | Einheiten S | Schutzziele S | itandorte Setu | p Einstellungen | Notizen :  | Statistik            |
| Einheiten/Standorte |                      |                                                                                                    |             |               |                |                 |            | + Standort           |
| Name                | Fahrzeuge            | Qualifikatonen                                                                                                    |             |               |                |                 | Schutzziel | Aktionen             |
| Stab1.0             | Fl. Muster<br>1-23-1 | Bevölkerungs- und Medienarbeit, Dokumentation, Führungsgehilfe, Hotline, Innerer<br>Dienst, Lage, Leiter Stab-operativ |             |               |                |                 | SZ Stab    | :                    |

2. Im Reiter ALARMIERUNG können Sie die verschiedenen Stufen auswählen. Je nach Stufe werden mehr oder weniger Informationen übertragen.

| 🗙 Abbrechen                                                                             | 💾 Speichern                                                            | Stab1.0:                     | Einstellungen | Benutzer   | Setup    | Sta  |  |  |  |  |
|-----------------------------------------------------------------------------------------|------------------------------------------------------------------------|------------------------------|---------------|------------|----------|------|--|--|--|--|
| ALLGEMEIN                                                                               | ADRESSE                                                                | ALARMIERUNG                  | FAHRZEUGE     | QUALI      | FIKATION | EN   |  |  |  |  |
| Alarmierung                                                                             |                                                                        |                              | _             |            |          |      |  |  |  |  |
| Alarmierung mit allen Informationen                                                     |                                                                        |                              |               |            |          |      |  |  |  |  |
| Keine Alarmieru<br>Alarmierung oh<br>Alarmierung mi<br>Alarmierung mi<br>Key: G6L1321Y- | ng<br>ne Information<br>t Stichwort<br>t allen Informat<br>922DeAYCH71 | ien<br>ionen<br>exEQKXSUUrQJ | SXYCFCctnRD   | 700mbpl 7r | nbRdZe)  | хյРz |  |  |  |  |

In diesem Reiter wird Ihnen auch der Autorisierungskey des Standortes angezeigt. Dieser dient der Zuordnung eines Alarmgebers zum jeweligen Standort und dient der verschlüsselten Übertragung.

Key: yBog2BHxKsLL\_BJ-mLbujjj4K\_sXuC\_yL36U4KtPinp2Avv87xD

Anpassungen kann in DIVERA 24/7 PRO nur der zentrale Administrator durchführen. In DIVERA 24/7 ALARM kann jede Person mit Verwaltungsrechten diese Einstellungen vornehmen. In DIVERA 24/7 FREE kann diese Einstellung nicht angepasst werden.

## Verwandte Artikel

- DIVERA 24/7 ALARM Kosten
- BosMon Alarm Einrichtung
- Anlegen von Alarmvorlagen / Abbilden der AAO
- TETRAcontrol Eingehende TETRA Alarme an DIVERA 24/7 weiterleiten
- Manuelle Alarmierung in DIVERA 24/7